Kingview7.5 SP3 安装步骤以及常见错误解决方法

#### 一、安装配置

- 1. Win xp win7 和 win10 系统都可以装
- 2. 运行内存至少要 128M。
- 3. 硬盘储存空间至少要1G。

### 二.安装注意事项

1.安装本软件之前必须要关闭所有杀毒软件(例如 360 安全卫士/360 杀毒/电脑管家) 等。

2.其它软件不要使用或者打开。

3.安装之前确保硬盘空间充足。

### 三、下载地址

https://bbs.jcpeixun.com/thread-169001-1-1.html

友情提醒: (下图中下载地址链接获取必须要登录技成会员账号才能下载哦!)

| 法給入協会市際                     |                           | PLC练习题 电工题                     | 车宝典 变频器故障查<br>DIC编程后百约件下表               | 街 何服整动故障查询<br># DIC学习于册下# 寻#            | 報告下載 DIC 信程 旋件 → | 公法触措屏          |
|-----------------------------|---------------------------|--------------------------------|-----------------------------------------|-----------------------------------------|------------------|----------------|
|                             |                           |                                | 5 CD2                                   | 0.0000000000000000000000000000000000000 |                  | H /23/04/96/77 |
| 7 地域自動 / 社義課題<br>我要PLC 我要电工 | 王 / 员科中心 / 员科<br>我要变频器 我要 | 步进/伺服 我要组花                     | ンSPS<br>S/HMI 我要机器                      | 人 我要机械视觉                                |                  | ∢ 返回列          |
| 查看: 12   回复: 0              | [软件] 组态王V                 | 7.5 SP3 [复制链接]                 |                                         |                                         |                  | 844            |
| 杨筱邪                         | 🖸 发表于 半小时                 | 前 只看该作者)                       |                                         |                                         | 楼主 电标            | 梯直达 🗔 🍃        |
|                             | 组态/HMI                    |                                |                                         |                                         |                  |                |
| 17 15 Tor                   | 资料名称:                     | 组态王V7.5 SP3                    |                                         |                                         |                  |                |
| 初加之为中                       | 品牌信息:                     | -                              |                                         |                                         |                  |                |
|                             | 发布时间:                     | 2020-03-23                     |                                         |                                         |                  |                |
|                             | 文件大小:                     | 1.23GB                         |                                         |                                         |                  |                |
|                             | 下载地址:                     | 登录账号,即可                        | 「看到下载地址                                 |                                         |                  |                |
|                             | 详细描述:                     | 此软件存放在百度云                      | 盘,请使用百度网盘                               | 下载                                      |                  |                |
|                             | 版正<br>账号<br>您需            | 在浏览的页面需要登<br>!<br>要 登录 才可以下载或查 | 录, <b>为了提高您的</b><br>看,没有帐号? <u>立即</u> ) | 阅读体验,请在右上,<br><sub>主册</sub>             | 角登录您的            |                |
|                             | 提取码:                      |                                |                                         |                                         |                  |                |
|                             | ▲ 游安 木帖陰                  | <b>赛的内容季要积分高于</b> :            | 10 才可浏览 - 你当前                           | <b>积分为 0</b>                            |                  |                |

四、安装过程

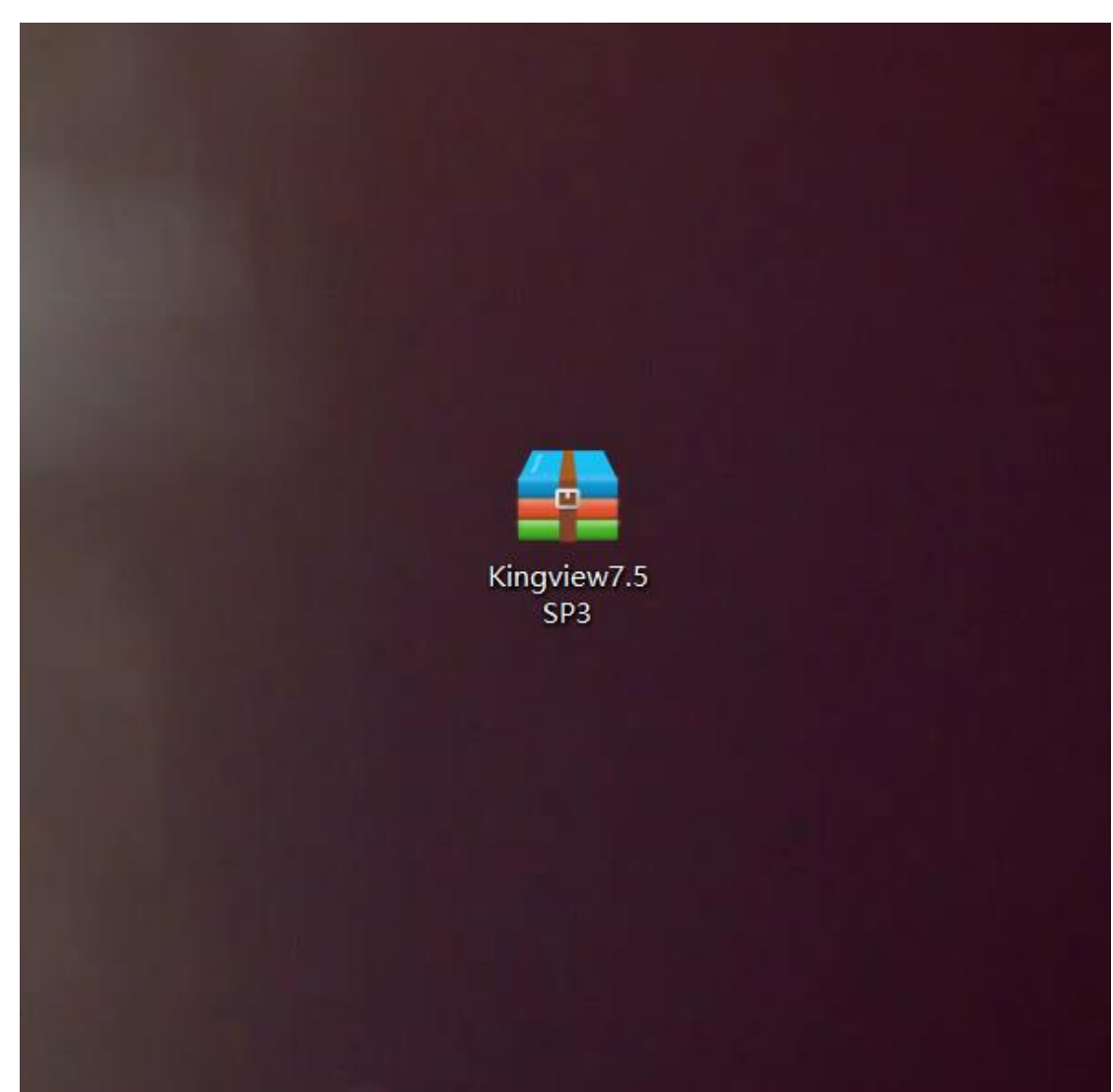

1.安装步骤 一 (下载好本软件后在桌面会出现下图压缩安装包)

2.安装步骤 二 (鼠标选中压缩文件安装包右击进行解压)

| 1.12                |    |                              |          |
|---------------------|----|------------------------------|----------|
|                     |    |                              |          |
|                     |    | 打开(0)                        |          |
| Kingview7.5         | -  |                              |          |
| 3,53                |    |                              |          |
|                     |    | 解压到当前文件本(X)                  |          |
| 1115 76             | -  | 解压到 "Kingview7 5 SP3\" (F)   |          |
| 1. 17.5             | -  | 添加到压缩文件(A)                   |          |
| 1                   |    | 添加到 "Kingview7.5 SP3.zip"(T) |          |
| all y               |    | 添加到压缩文件并发送给QQ好友              |          |
|                     |    | 加载至虚拟光驱(K)                   |          |
|                     |    | 其他压缩命令                       | >        |
|                     | M  | 扫描                           | _        |
|                     | 5  | 粉碎                           |          |
|                     | 10 | +==                          | -        |
| -                   | E  |                              |          |
|                     | ·  | 11/1/1/(1)                   | <u> </u> |
| 1.1                 |    | 授予访问权限(G)                    |          |
| 100                 |    | 通过QQ发送到                      |          |
| 100                 |    | 还原以前的版本(V)                   |          |
|                     | 0  | 扫描病毒(电脑管家)                   |          |
|                     |    | 发送到(N)                       | >        |
|                     |    | 剪切(T)                        |          |
|                     |    | 复制(C)                        |          |
|                     |    | 创建快捷方式(S)                    |          |
|                     |    | 删除(D)                        |          |
| 1                   |    | 重命名(M)                       |          |
|                     |    | 属性(R)                        |          |
| and the same of the |    |                              |          |

3.安装步骤 三 (解压完,会出现如下图解压好的安装包文件夹)

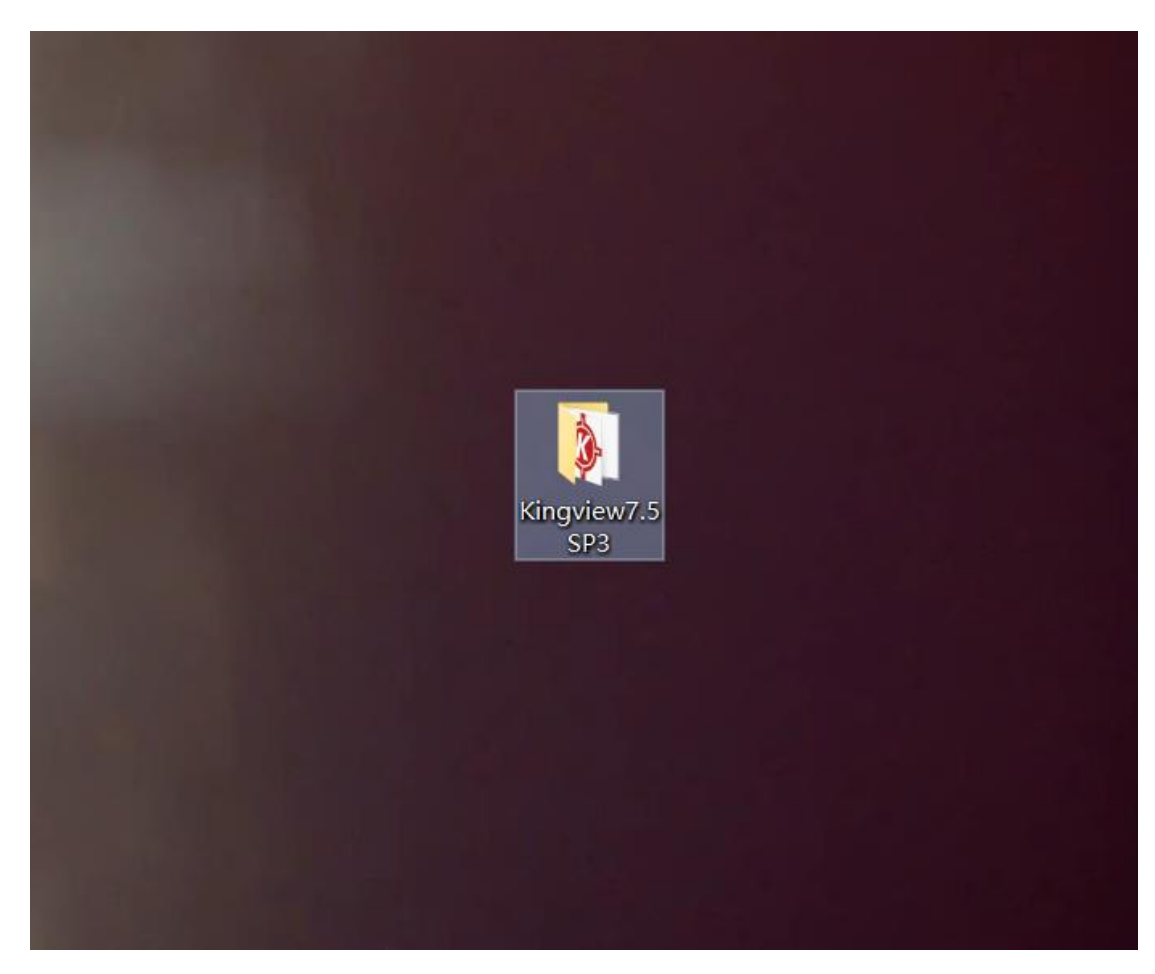

4.安装步骤 四(打开安装包文件夹,选中 Setup 鼠标右击管理员身份运行)

| 名称         |           |   | ^                     | 修改日期            |         | 类型         | 大小       |
|------------|-----------|---|-----------------------|-----------------|---------|------------|----------|
| DI         | N         |   |                       | 2007/11/27 16-3 | 2.4     | 文社本        |          |
|            | RIVER     |   |                       | 2007/11/27 16:  | 22      | 文件夹        |          |
| K          | avDrivar  |   |                       | 2007/11/27 16:  | 20      | 文件本        |          |
|            | м         |   |                       | 2016/2/26 16-2  | 7       | 文件天        |          |
|            | 200       |   |                       | 2010/2/20 10:5/ | 5       | 文件夹        |          |
| តាស        |           |   | 1777 (0)              | 2010/0/24 10:00 | <u></u> | 安装信用       | 1 KP     |
| - <b>1</b> | PC Client |   | 3J#(0)                |                 |         | 应田程序       | 70 KB    |
| a R        | eadme     | • | 以管理员身份运行(A)           |                 | -1      | 编译的 HTML 要 | 82 KR    |
| A s        | etun      |   | 兼容性疑進解答(Y)            |                 |         | 应田程序       | 1 285 KR |
| () T       | OUCHVEW   |   | Run with graphics pro | cessor          | >       | 图标         | 279 KR   |
|            |           |   | 添加到压缩文件(A)            |                 |         | bard b.7.  | 21010    |
|            |           |   | 添加到 "Setup.zip"(T)    |                 |         |            |          |
|            |           |   | 添加到压缩文件并发送结           | 合QQ好友           |         |            |          |
|            |           |   | 用好压打开(Q)              |                 |         |            |          |
|            |           |   | 其他压缩命令                |                 | >       |            |          |
|            |           | ы | 扫描                    |                 | _       |            |          |
|            |           | M | 彩磁                    |                 |         |            |          |
|            |           | ÷ |                       |                 |         |            |          |
|            |           | B | 共享                    |                 |         |            |          |
|            |           |   | 授予访问权限(G)             |                 | >       |            |          |
|            |           |   | 通过QQ发送到               |                 |         |            |          |
|            |           |   | 还原以前的版本(V)            |                 | _       |            |          |
|            |           | 1 | 扫描病毒(电脑管家)            |                 | _       |            |          |
|            |           |   | 发送到(N)                |                 | >       |            |          |
|            |           |   |                       |                 | -       |            |          |
|            |           |   | 091JU(1)              |                 |         |            |          |
|            |           |   | 复制(C)                 |                 | _       |            |          |
|            |           |   | 创建快捷方式(S)             |                 |         |            |          |
|            |           |   | 删除(D)                 |                 |         |            |          |
|            |           |   | 重命名(M)                |                 |         |            |          |
|            |           |   |                       |                 |         |            |          |

5.安装步骤 五 (进入安装界面,选择简体中文)

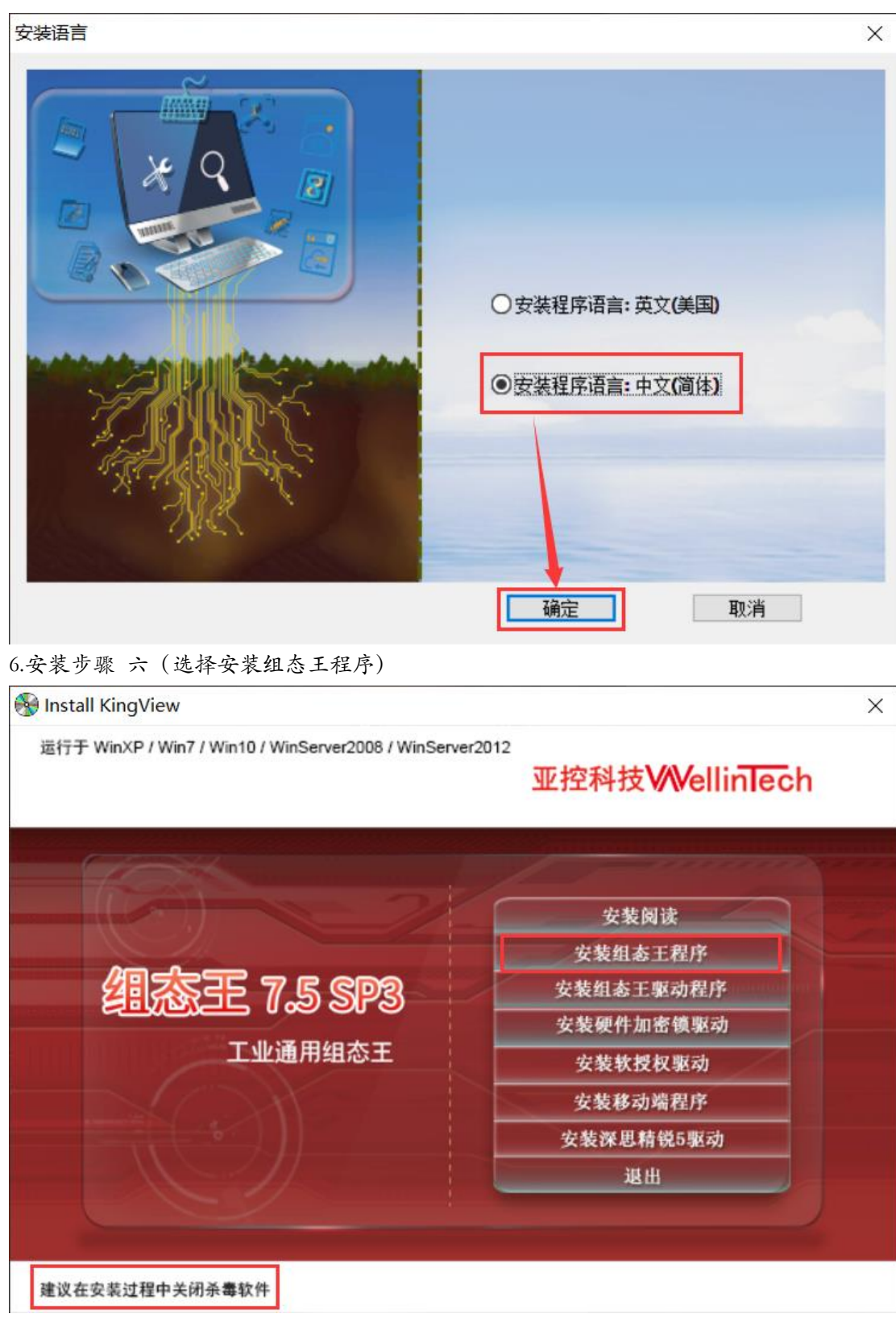

7.安装步骤 七 (安装程序正在准备配置中)

| 🚱 Install KingView                                                                                                    | × |
|----------------------------------------------------------------------------------------------------|---|
| <sup>运行于</sup> WinXP / Win7 / Win10 / WinServer2008 / WinServer2012<br>亚控科技₩VellinTech                                                                                                    |   |
| KingView7.5 SP3 - InstallShield Wizard         いた         「ご"         KingView7.5 SP3 安装程序正在准备 InstallShield Wizard         、它将引导您完成剩余的安装过程。请稍候。         正在配置 Windows Installer         取消 |   |
| 安装深思精锐5驱动<br>退出                                                                                                    |   |

8.安装步骤 八(进入主安装界面,点击下一步)

| So Install KingView              |                                                                                                    | × |
|----------------------------------|----------------------------------------------------------------------------------------------------|---|
| 运行于 🛃 KingView7.5 SP3 InstallShi | eld Wizard X                                                                                                    |   |
|                                  | <mark>欢迎使用 KingView7.5 SP3 InstallShield</mark><br>Wizard<br>InstallShield(R) Wizard 将要在您的计算机中安装 KingView7.5<br>SP3 。要继续,请单击"下一步"。 |   |
|                                  | < 上一步(B) 下一步(N) > 取消                                                                                                    |   |
| 建议在安装过程中关闭杀毒软件                   |                                                                                                    | _ |

9.安装步骤 九 (选择我接受, 点击下一步)

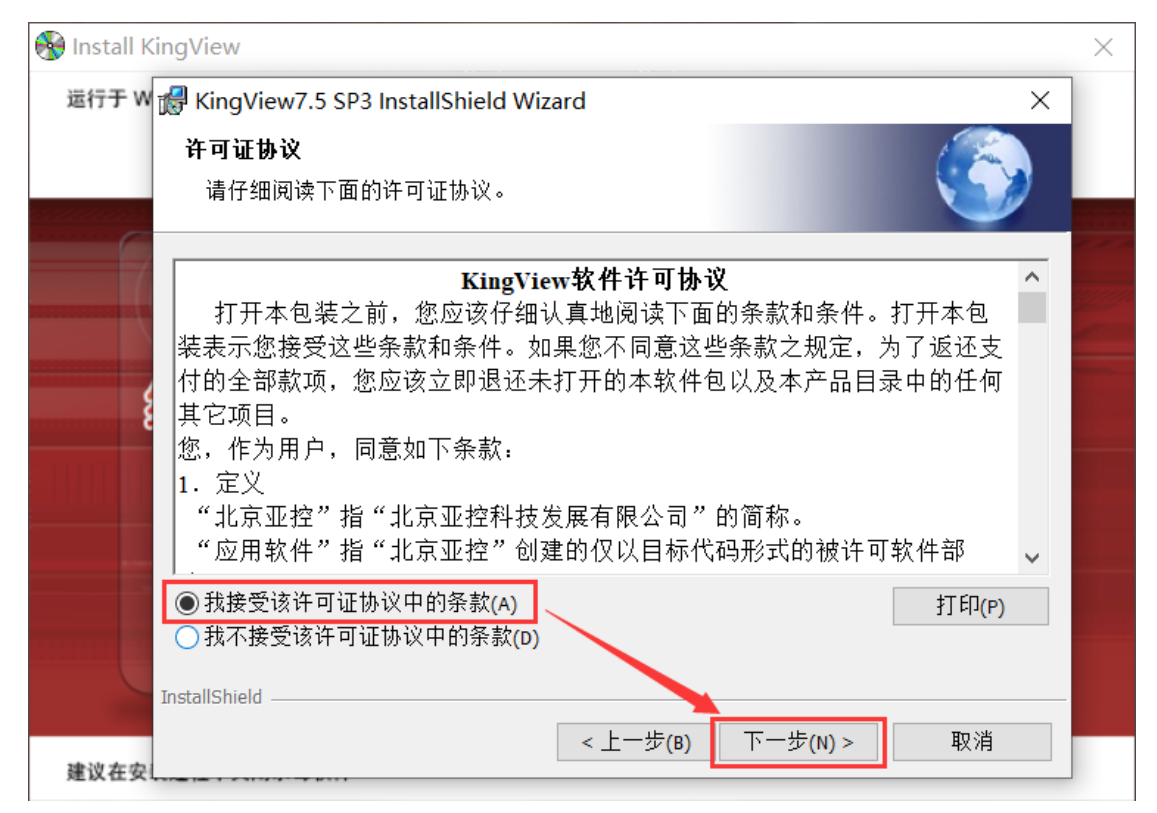

10.安装步骤 十 (这里用户姓名和单位随便填写即可,填好点击下一步)

| 🚱 Install KingView                           | ×        |
|----------------------------------------------|----------|
| 运行于 W 🛃 KingView7.5 SP3 InstallShield Wizard | ×        |
| <b>用户信息</b><br>请输入您的信息。                      | <u> </u> |
| 用户姓名( <u>U</u> ):<br>HK<br>单位( <u>O</u> ):   |          |
| Field                                        |          |
| TestallShield                                |          |
| InstallShield < 上一步(B) 下一步(N) > 建议在安         | 取消       |

11.安装步骤 十一 (这里默认安装系统盘 C 盘, 不需要更改, 点击下一步)

| 🛞 Install K | ingView             |                                                            | ×     |
|-------------|---------------------|------------------------------------------------------------|-------|
| 运行于 W       | 🖟 KingVie           | w7.5 SP3 InstallShield Wizard                              | ×     |
|             | <b>目的地文</b><br>単击"下 | <b>件夹</b><br>一步"安装到此文件夹,或单击"更改"安装到不同的文件夹                   | z.    |
|             | Þ                   | 将 KingView7.5 SP3 安装到:<br>C:\Program Files (x86)\Kingview\ | 更改(C) |
| Ę           |                     |                                                            |       |
|             |                     |                                                            |       |
|             | InstallShield -     |                                                            |       |
| 建议在安认       |                     | < 上一步(B) 下一步(N                                             | り> 取消 |

12.安装步骤 十二 (默认不需要更改,直接点击下一步)

| 🚯 Install KingView                                                |                        | $\times$ |
|-------------------------------------------------------------------|------------------------|----------|
| 运行于 W 🛃 KingView7.5 SP3 InstallShield Wizard                      | ×                      |          |
| 自定义安装<br>选择要安装的程序功能。                                              |                        |          |
| 单击下面列表内的图标以更改功能的安装方式。<br>□ □ □ □ <u>运行文件</u>                      | 功能说明                   |          |
|                                                                   | 此功能需要硬盘驱动器上的<br>562MB。 |          |
| 安装到:<br>C:\Program Files (x86)\Kingview\<br>InstallShield<br>建议在安 | 下一步( <u>N</u> ) > 取消   |          |

13.安装步骤 十三 (点击安装)

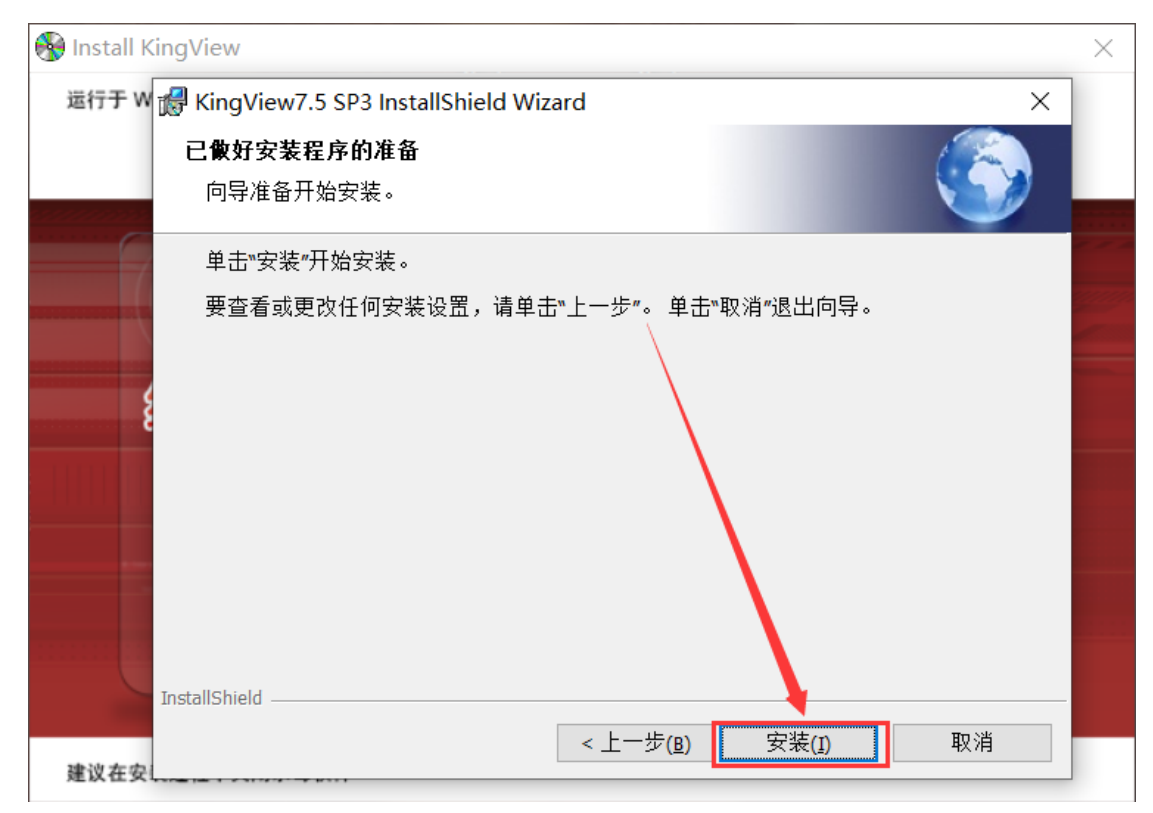

# 14.安装步骤 十四 (安装过程进行中, 耐心等待)

| 🛞 Install KingV | liew                                  |                                                                | $\times$ |  |  |  |  |  |  |  |  |  |
|-----------------|---------------------------------------|----------------------------------------------------------------|----------|--|--|--|--|--|--|--|--|--|
| 运行于 W 📸 🛛       | KingView                              | 17.5 SP3 InstallShield Wizard – 🗆 🗙                            |          |  |  |  |  |  |  |  |  |  |
| I               | 正在安装 KingView7.5 SP3<br>正在安装您选择的程序功能。 |                                                                |          |  |  |  |  |  |  |  |  |  |
| 9               | 12                                    | InstallShield Wizard 正在安装 KingView7.5 SP3 ,请稍候。 这需要几分钟<br>的时间。 |          |  |  |  |  |  |  |  |  |  |
| 4               |                                       | 状态:<br>正在安装 OPC Core Components 2.00 SDK 2.20                  |          |  |  |  |  |  |  |  |  |  |
|                 |                                       |                                                                |          |  |  |  |  |  |  |  |  |  |
|                 |                                       |                                                                |          |  |  |  |  |  |  |  |  |  |
| Insta           | IlShield —                            |                                                                |          |  |  |  |  |  |  |  |  |  |
| 建议在安            |                                       | < 上一步(匙) 下一步(№) > 取消                                           |          |  |  |  |  |  |  |  |  |  |

| 🛞 Install King                                                                                                    | View        |                                                                                  | $\times$ |  |  |  |  |  |  |  |  |
|----------------------------------------------------------------------------------------------------|-------------|----------------------------------------------------------------------------------|----------|--|--|--|--|--|--|--|--|
| 运行于 W 🛃 KingView7.5 SP3 InstallShield Wizard - 🗌 🗙                                                                                                    |             |                                                                                  |          |  |  |  |  |  |  |  |  |
| 正在安装 KingView7.5 SP3         Image: Control of the second second se |             |                                                                                  |          |  |  |  |  |  |  |  |  |
|                                                                                                    | ß           | InstallShield Wizard 正在安装 KingView7.5 SP3 ,请稍候。 这需要几分钟<br>的时间。<br>状态:<br>正在复制新文件 |          |  |  |  |  |  |  |  |  |
|                                                                                                    |             |                                                                                  |          |  |  |  |  |  |  |  |  |
| Inst<br>建议在安                                                                                                    | allShield — | <上一歩(២) 下一歩(№) > 取消                                                              |          |  |  |  |  |  |  |  |  |

15.安装步骤 十五 (安装完成, 点击完成)

| 🚱 Install KingView                                           | $\times$ |
|--------------------------------------------------------------|----------|
| 运行于 W 🛃 KingView7.5 SP3 InstallShield Wizard X               |          |
| InstallShield Wizard 完成                                      |          |
| InstallShield Wizard 成功地安装了 KingView7.5 SP3 。单击"完<br>成"退出向导。 |          |
|                                                              |          |
|                                                              |          |
| < 上一步(B) 完成(F) 取消<br>建议在安                                    |          |

16.安装步骤 十六 (选择是,重新启动计算机,点击完成)

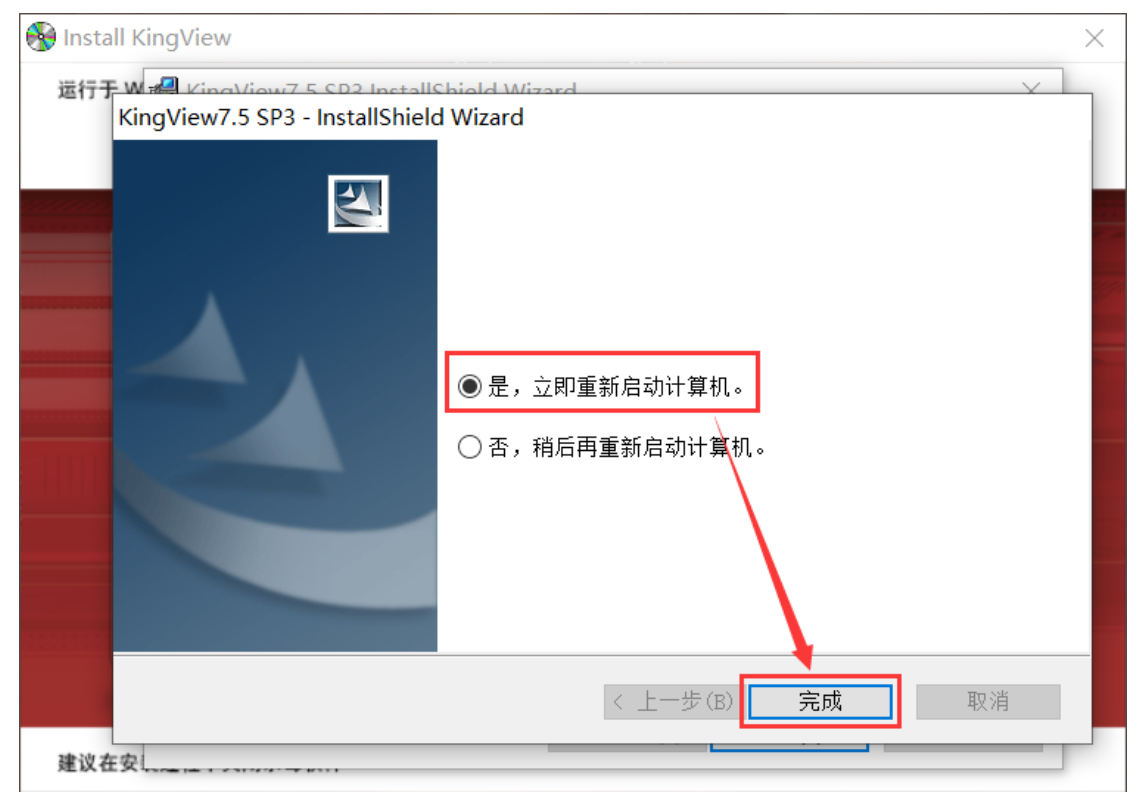

17.安装步骤 十七 (安装完成,重新启动计算机后,在桌面会出现本软件的图标)

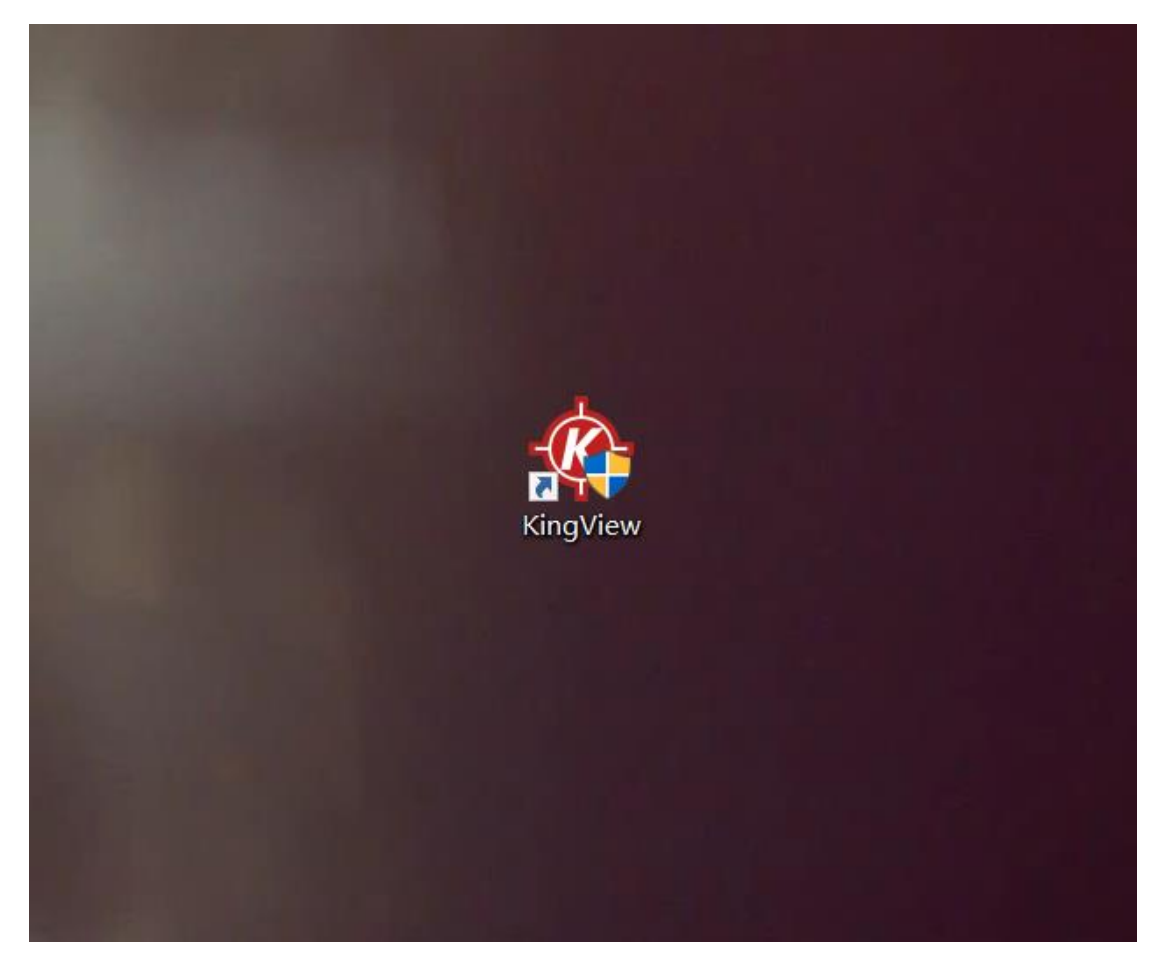

18.安装步骤 十八 (鼠标双击 KingView 图标打开本软件选择并变电站演示工程)

| 🚸 工程管理器             |          |                                                 |            |              |                  |            |            |       |          |        |        | _ |    | × |
|---------------------|----------|-------------------------------------------------|------------|--------------|------------------|------------|------------|-------|----------|--------|--------|---|----|---|
| 文件(E) 视图(V)         | 工具(工)    | 帮助( <u>H</u> )                                  |            |              |                  |            |            |       |          |        |        |   |    |   |
|                     | <b>1</b> |                                                 |            | 1            | <b>.</b>         |            | 2          |       |          |        |        |   |    |   |
|                     |          |                                                 | <b>1</b>   |              |                  |            | <u>т</u>   |       |          |        |        |   |    |   |
| · (注意: 新)建          | 周际       | /出土<br>12/47                                    | 開切         | 秋夏           | DP#3             | DD         | 77.22      | 161 J | 牧到日来     | #C+F   | 400240 |   |    |   |
| Y 上程·各称<br>Lingdowe |          | 1819<br>CAD:::::::::::::::::::::::::::::::::::: | en Files ( | URCNIVIA and | i au d Eu a an a | -1-1011011 | in a de me |       | 万辨半      | 一 服牛   | 加工     |   |    |   |
| Kingdemo            | <b>9</b> | CAProgr                                         | am Files ( | x06)(Kingv   | iew(Examp        | Ne/CHS/k   | ingdemo    |       | 1440 900 | 7.55P3 |        |   |    | _ |
| Y  发电焰演示工)          | £        | C.V rogi                                        | am riies ( | xooyvangv    | aew)cxernk       | лејспајк   | Inguenioi  |       | 1440 500 | 7.55F3 |        |   |    |   |
|                     |          |                                                 |            |              |                  |            |            |       |          |        |        |   |    |   |
|                     |          |                                                 |            |              |                  |            |            |       |          |        |        |   |    |   |
|                     |          |                                                 |            |              |                  |            |            |       |          |        |        |   |    |   |
|                     |          |                                                 |            |              |                  |            |            |       |          |        |        |   |    |   |
|                     |          |                                                 |            |              |                  |            |            |       |          |        |        |   |    |   |
|                     |          |                                                 |            |              |                  |            |            |       |          |        |        |   |    |   |
|                     |          |                                                 |            |              |                  |            |            |       |          |        |        |   |    |   |
|                     |          |                                                 |            |              |                  |            |            |       |          |        |        |   |    |   |
|                     |          |                                                 |            |              |                  |            |            |       |          |        |        |   |    |   |
|                     |          |                                                 |            |              |                  |            |            |       |          |        |        |   |    |   |
|                     |          |                                                 |            |              |                  |            |            |       |          |        |        |   |    |   |
|                     |          |                                                 |            |              |                  |            |            |       |          |        |        |   |    |   |
|                     |          |                                                 |            |              |                  |            |            |       |          |        |        |   |    |   |
|                     |          |                                                 |            |              |                  |            |            |       |          |        |        |   |    |   |
|                     |          |                                                 |            |              |                  |            |            |       |          |        |        |   |    |   |
|                     |          |                                                 |            |              |                  |            |            |       |          |        |        |   |    |   |
|                     |          |                                                 |            |              |                  |            |            |       |          |        |        |   |    |   |
|                     |          |                                                 |            |              |                  |            |            |       |          |        |        |   |    |   |
|                     |          |                                                 |            |              |                  |            |            |       |          |        |        |   |    |   |
|                     |          |                                                 |            |              |                  |            |            |       |          |        |        |   |    |   |
|                     |          |                                                 |            |              |                  |            |            |       |          |        |        |   |    |   |
|                     |          |                                                 |            |              |                  |            |            |       |          |        |        |   |    |   |
|                     |          |                                                 |            |              |                  |            |            |       |          |        |        |   |    |   |
| 完成                  |          |                                                 |            |              |                  |            |            |       |          |        |        | Γ | 数字 |   |

19.安装步骤 十九 (选择演示模式, 点击确定)

| 授权配置 |                 |            |            |        |    |  |  |
|------|-----------------|------------|------------|--------|----|--|--|
|      | 授权选择:<br>ⓒ 演示模式 | ○ 组态王6.X授权 | ○ 组态王7.X授权 | ○ 深思授权 | 确定 |  |  |
|      |                 |            |            |        | 取消 |  |  |
|      | 将进入演示方式,程序      | 将在两小时后关闭。  |            |        |    |  |  |

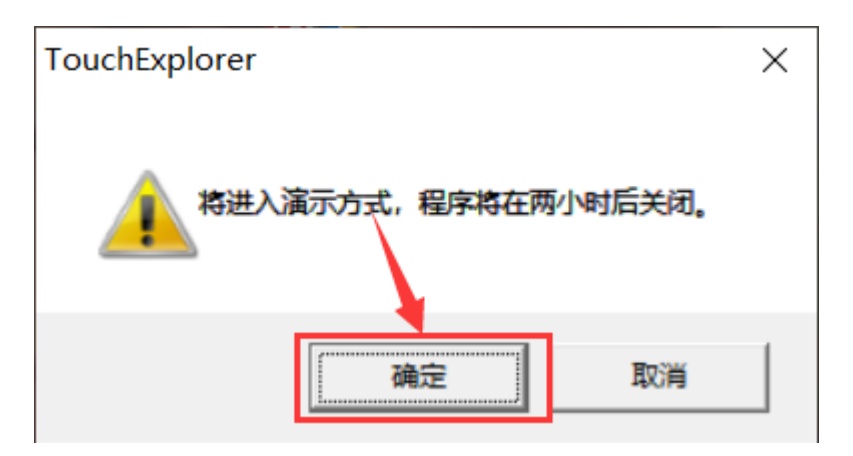

20.安装步骤 二十 (菜单栏-帮助, 点击关于打开可以查看本软件版本号)

| ♥ 工程浏览器变电站演示工程                                                                                                    |                                                                                                    |   |  |  |  |  |  |
|----------------------------------------------------------------------------------------------------|----------------------------------------------------------------------------------------------------|---|--|--|--|--|--|
| 工程[F] 配置[S] 查看[V] 工具[T]                                                                                                    | 帮助[H]                                                                                                    |   |  |  |  |  |  |
| ★ 122 大图 小图 详细                                                                                                    | 接収     ①     ①     ②     ②     ③       产品報助     历史     网络     用户     MAKE     VIEW     关于                                                     |   |  |  |  |  |  |
| 簽 □ 늘 文件                                                                                                    |                                                                                                    |   |  |  |  |  |  |
| ₩ 画面                                                                                                    |                                                                                                    | j |  |  |  |  |  |
|                                                                                                    | #1主变停止 #1主变升档 #1主变降档 #2主变停止 #2主变升档 #2主变降档 10KV电容器 10KV匣                                                                                       | 直 |  |  |  |  |  |
| ₩ 批次                                                                                                    |                                                                                                    |   |  |  |  |  |  |
|                                                                                                    |                                                                                                    |   |  |  |  |  |  |
|                                                                                                    | 操作中画面 操作处于就 操作完成画 电度表数据 達測量画面 10KV II段电 10KV II段电 110KV II段电 110KV II段电 110KV                                                                 | 图 |  |  |  |  |  |
|                                                                                                    |                                                                                                    | 1 |  |  |  |  |  |
| COM1                                                                                                    | 实验用电度 操作确认 网络通讯图 10KVI段线路 实时曲线 实时报警 主菜单 新建.                                                                                                   |   |  |  |  |  |  |
| 鉴  — 🥜 COM2                                                                                                    | 111024 1824                                                                                                    |   |  |  |  |  |  |
| ・ 正程31気器 変电站演示工程   工程7月 配置(5) 査署(M) 工具(T) 報助(H)                                                                                                    |                                                                                                    | × |  |  |  |  |  |
| X         120         120         120         120         120         120         120         120         120         120         120         120         120         120         120         120         120         120         120         120         120         120         120         120         120         120         120         120         120         120         120         120         120         120         120         120         120         120         120         120         120         120         120         120         120         120         120         120         120         120         120         120         120         120         120         120         120         120         120         120         120         120         120         120         120         120         120         120         120         120         120         120         120         120         120         120         120         120         120         120         120         120         120         120         120         120         120         120         120         120         120         120         120 <th 120<="" td="" th<=""><td></td><td></td></th>                                                                                                    | <td></td> <td></td>                                                                                                    |   |  |  |  |  |  |
|                                                                                                    |                                                                                                    |   |  |  |  |  |  |
|                                                                                                    | 主要升档 #1主安陽档 #2主安停止 #2主安持档 #2主安得档 10K/电雷器 10K/电雷器 10K/收费 主安蚕创负 主接线 刀闸器作确 历史曲线 实验用电度 开关已成物 开关状态表<br>以周围 确认周围 确认周围 确认周围 报表 图报表 百报表 荷田族素 以 月族表 画面 |   |  |  |  |  |  |
|                                                                                                    |                                                                                                    |   |  |  |  |  |  |
| ス     日本     日本 |                                                                                                    |   |  |  |  |  |  |
|                                                                                                    |                                                                                                    |   |  |  |  |  |  |
| □                                                                                                    | 1994. Participitat                                                                                                    |   |  |  |  |  |  |
| □□ - <sup>1</sup> DDE<br>- 1-12 板卡                                                                                                    | AR, MA                                                                                                    |   |  |  |  |  |  |
| - 7、070歳余年                                                                                                    | 开发/直行:                                                                                                    |   |  |  |  |  |  |
| <ul> <li>○ % 砂油加油</li> <li>○ 沙量开发系统</li> <li>○ 沙量元行系统</li> </ul>                                                                                                    | целян.                                                                                                    |   |  |  |  |  |  |
| ▲ 报警配置<br>① 历史数据记录                                                                                                    | 第方用は+ <u>www.kingview.con</u>                                                                                                    |   |  |  |  |  |  |
|                                                                                                    | 北京軍馬和北京有有限公司<br>世紀新有 2007                                                                                                    |   |  |  |  |  |  |
|                                                                                                    |                                                                                                    |   |  |  |  |  |  |
| ○ 数型义注释 ○ SQL访问管理器                                                                                                    |                                                                                                    |   |  |  |  |  |  |
| 一人 记录体                                                                                                    |                                                                                                    |   |  |  |  |  |  |
|                                                                                                    |                                                                                                    |   |  |  |  |  |  |
|                                                                                                    |                                                                                                    |   |  |  |  |  |  |
| 就達                                                                                                    | NUK                                                                                                    | 1 |  |  |  |  |  |

# 五、常见错误及解决方法

错误一 (运行 INSTALL 未响应)

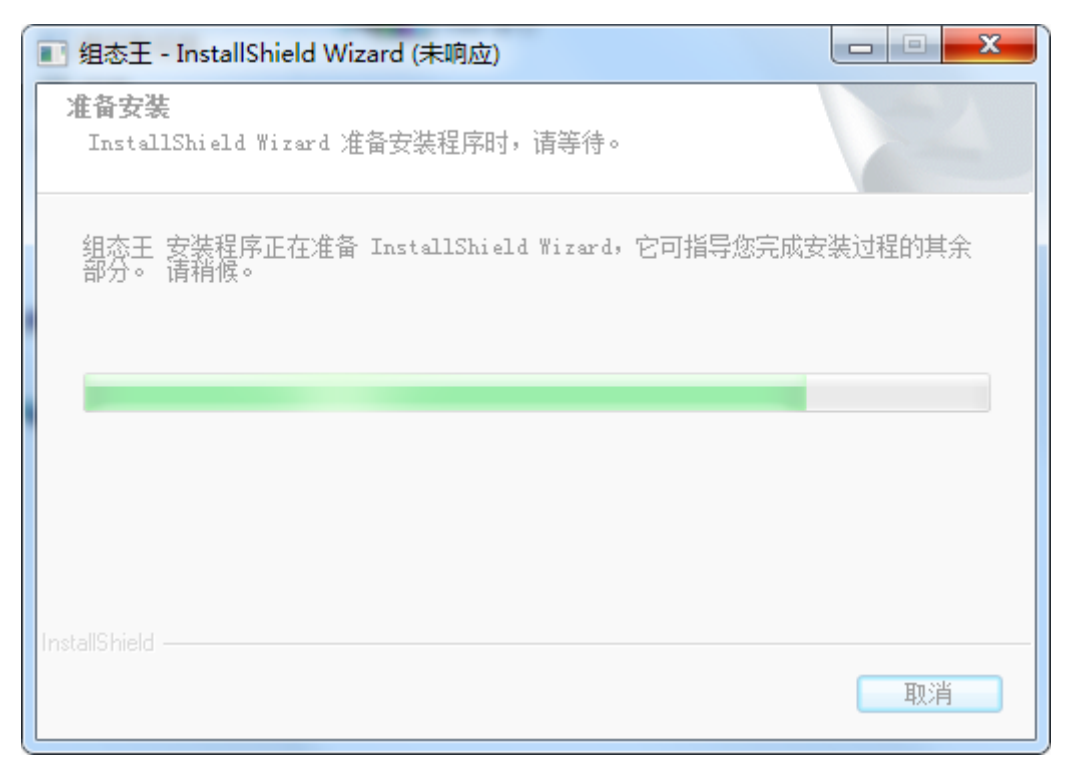

解决方法:

1.关闭 360 等误杀率比较高的杀毒软件,通常情况下这类的杀毒软件会出现误杀的情况。 2.在我的电脑中搜索 "C:\WINDOWS\Installer",如果搜索不到的话,可能原因就出在 这里。不过不用担心,可以在打开"控制面板" —— "管理工具" —— "服务"中找到 Windows Installer,点击启用即可。